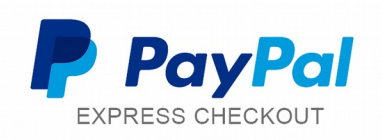

# Documentation Addon Paypal Express Checkout

## Fonctionnalité

L'add-on Paypal Express Checkout permet à vos clients de payer leur commande en deux clics.

## **Pré-requis**

- Version minimum d'E-majine : 1.21g
- Avoir un compte Paypal Business

#### **Installation via FTP**

- 1. Dézipper l'archive
- 2. Copier le répertoire local /files/Paypa lExpress dans le répertoire distant /html/specifs/addons
- 3. Copier le fichier local /files/hooks/actions/manage/PaypalExpress.class.php dans le répertoire distant /html/specifs/hooks/actions/manage/

## Activation

Pour activer l'addon il suffit de se connecter au manage du site et d'appeler l'action manage suivante :

monsite.fr/manage/manageAction-PaypalExpress

Le bouton "Activer PaypalExpress" permet d'activer l'addon ainsi que de finaliser l'installation en déplaçant les fichiers qui nécessitent un déplacement. L'addon peut ensuite être désactivé si nécessaire.

## Utilisation

Pour utiliser Paypal Express une fois activé, il faudra se rendre dans le manage du site, dans Maboutique→ Configuration, sur le menu de gauche, cliquer sur 'Paypal Express Checkout' dans la partie 'paiements'.

Puis, cocher la case « activation ».

Ajouter les éléments obligatoire de configuration :

- Nom d'utilisateur
- Mot de passe
- Signature

Optionnel : L'url absolue vers le logo du client final (utilisée sur l'interface de paiement Paypal).

Attention :

Pour les test, choisir « Actif » dans le mode de démonstration. Pour la mise en production, choisir inactif.

Les nom d'utilisateur, mot de passe et signature sont différent pour le mode test et le mode production.

Si l'on saisi des éléments de test avec un mode production, cela ne fonctionnera pas, et viceversa.

Le libellé correspond à ce qui sera affiché en front pour l'utilisateur, au moment du choix du mode de paiement. Ex :'Paiement par Paypal Express'